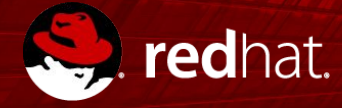

#### Scripting of Decisions

Mgr. Ivo Bek, Product Manager Mgr. Marian Macik, Quality Engineer

April 2019

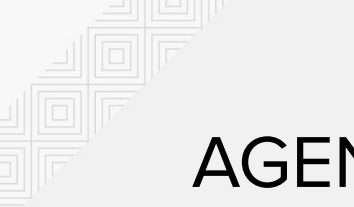

#### AGENDA

- Motivation
- Types of decisions
- DRL native rules versus DMN
- Uses of DMN
- DMN specification from OMG
- Demo

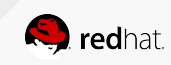

### **TYPES OF DECISIONS**

- Selection (Routing)
- Scoring
- Categorizing
- The decision doesn't take an action (no side effect), just determines a data value

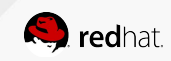

## DRL NATIVE RULES VERSUS DMN

- Rule scripting languages
- Generate rules
- Spreadsheets
- Decisions are tangible and more stable than individual rules

```
rule "Mortgage"
  when
    $price : Price(value < 10000)
    $person: Person(age > 25)
  then
    kcontext.setVariable("mortgageApproved", true);
end
```

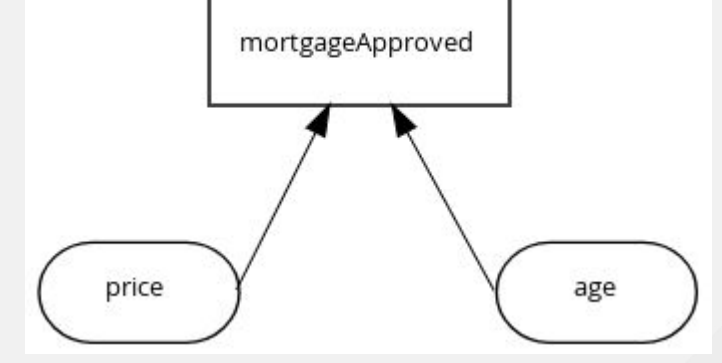

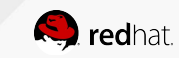

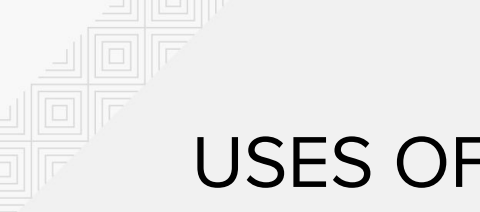

## **USES OF DMN**

- Modeling human decision making
- Modeling requirements for decision making
- Executing decision logic

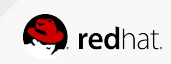

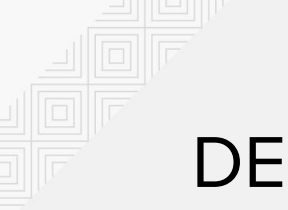

### DECIDING AS AN ACTIVITY

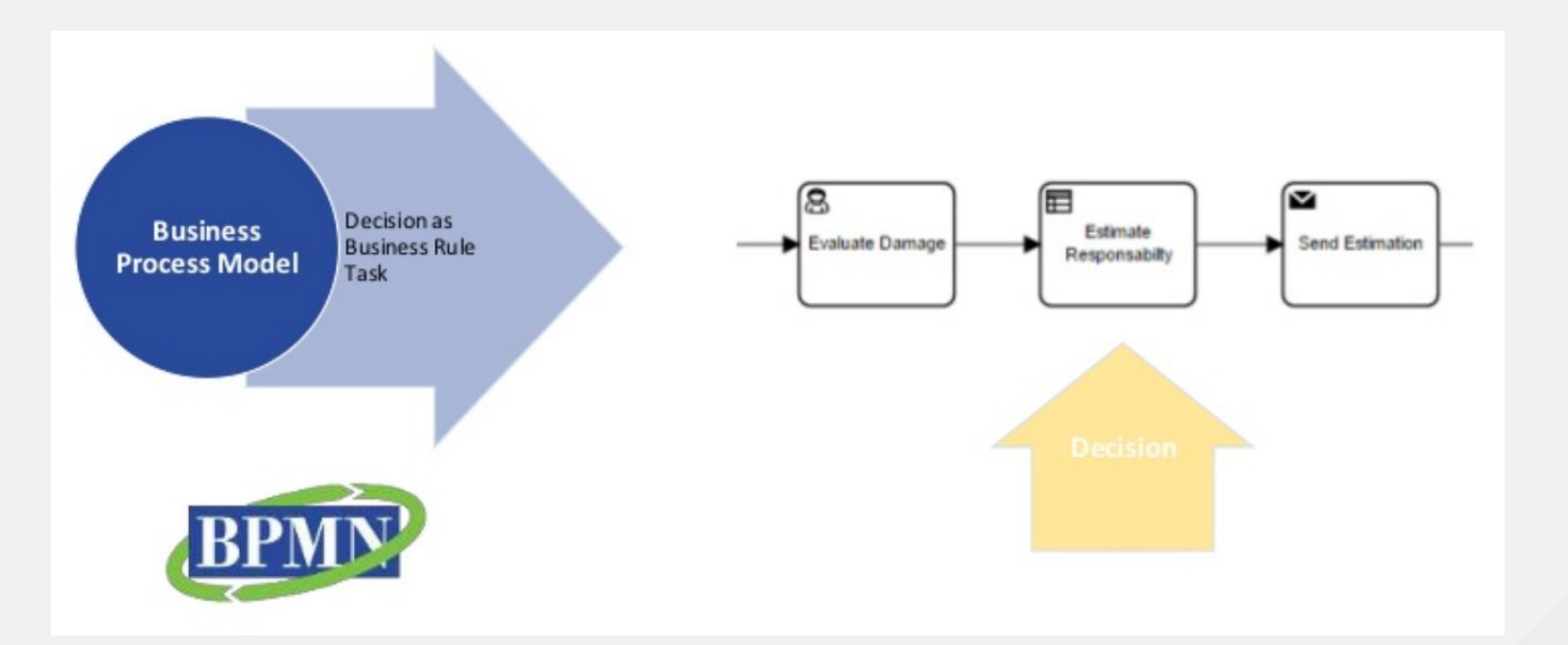

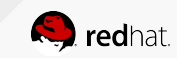

#### FROM DECISION REQUIREMENT TO LOGIC

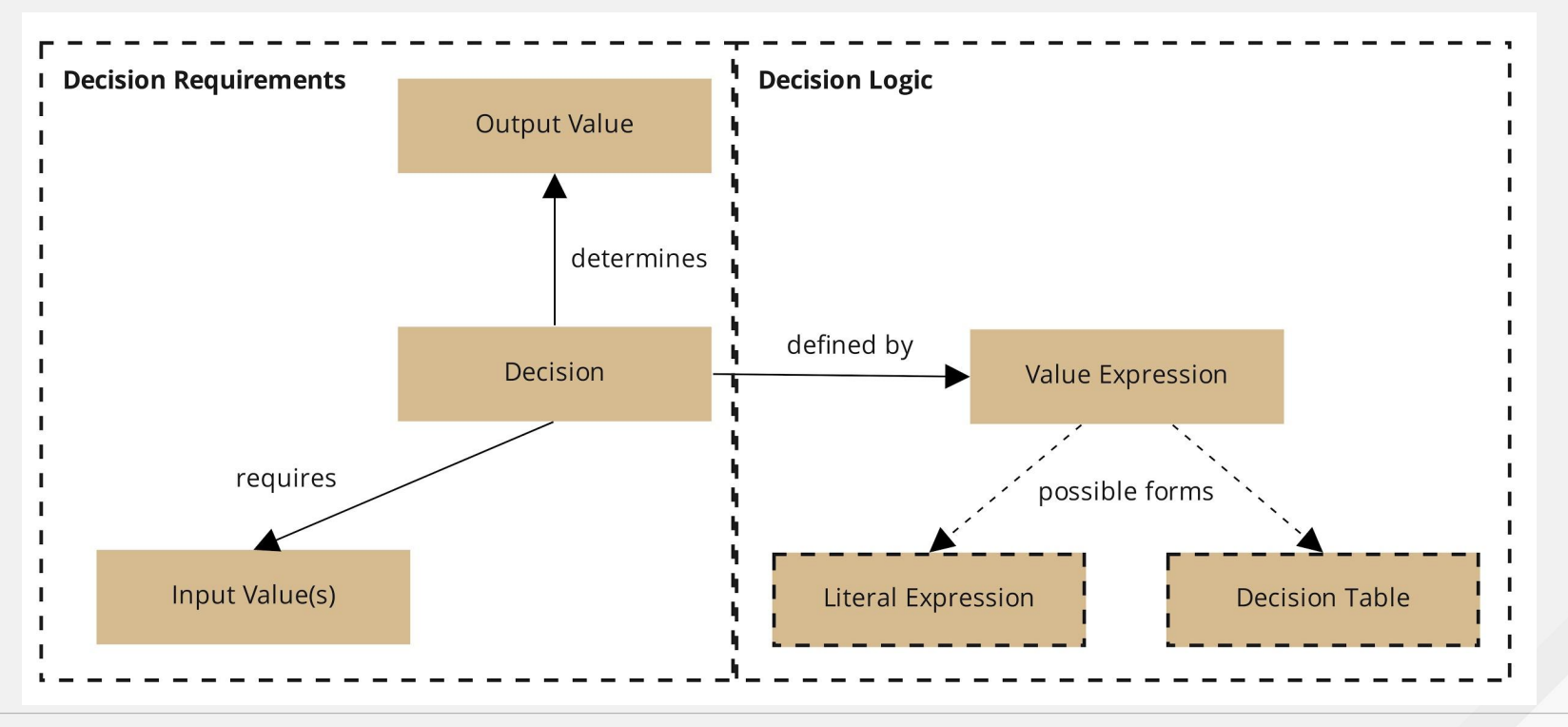

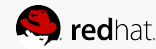

## DECISION TABLE

Decision logic

- Rows = rules (most common)
- Hit policy determines what to do with rules that matches
  - Unique, First...

#### mortgageApproved (Decision Table)

| F | price<br>(number) | age<br>(number) | mortgageApproved<br><i>(boolean)</i> | Description                            |
|---|-------------------|-----------------|--------------------------------------|----------------------------------------|
| 1 | <5000             | -               | true                                 | Everybody can have 5000                |
| 2 | <10000            | > 25            | true                                 | Only age 26 and up can have up to 1000 |
| 3 | -                 |                 | false                                |                                        |

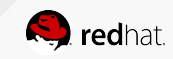

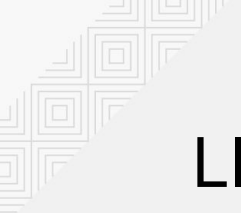

#### LITERAL EXPRESSION

Decision logic

- FEEL
- DMN FEEL Cheat Sheet

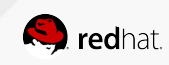

## DEMO Decision-driven Business Process

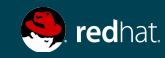

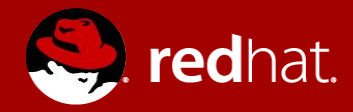

# **THANK YOU**

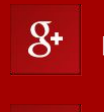

plus.google.com/+RedHat

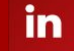

You Tube

linkedin.com/company/red-hat

youtube.com/user/RedHatVideos

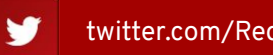

facebook.com/redhatinc

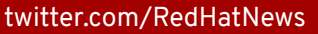

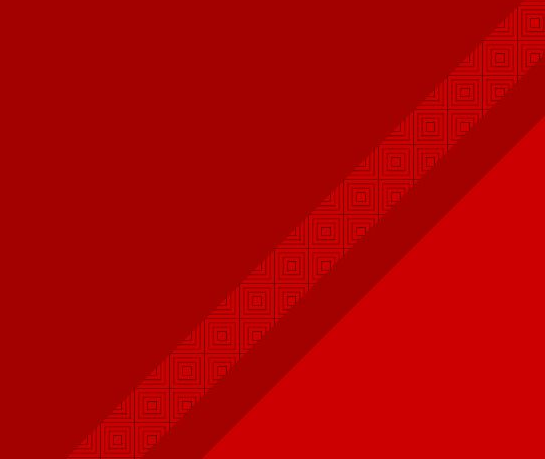

# LABS DMN inside Business Process Forms

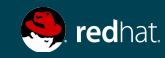

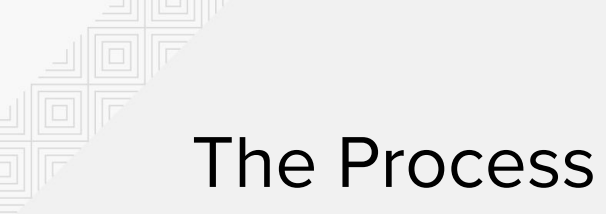

In a new project, design the following process:

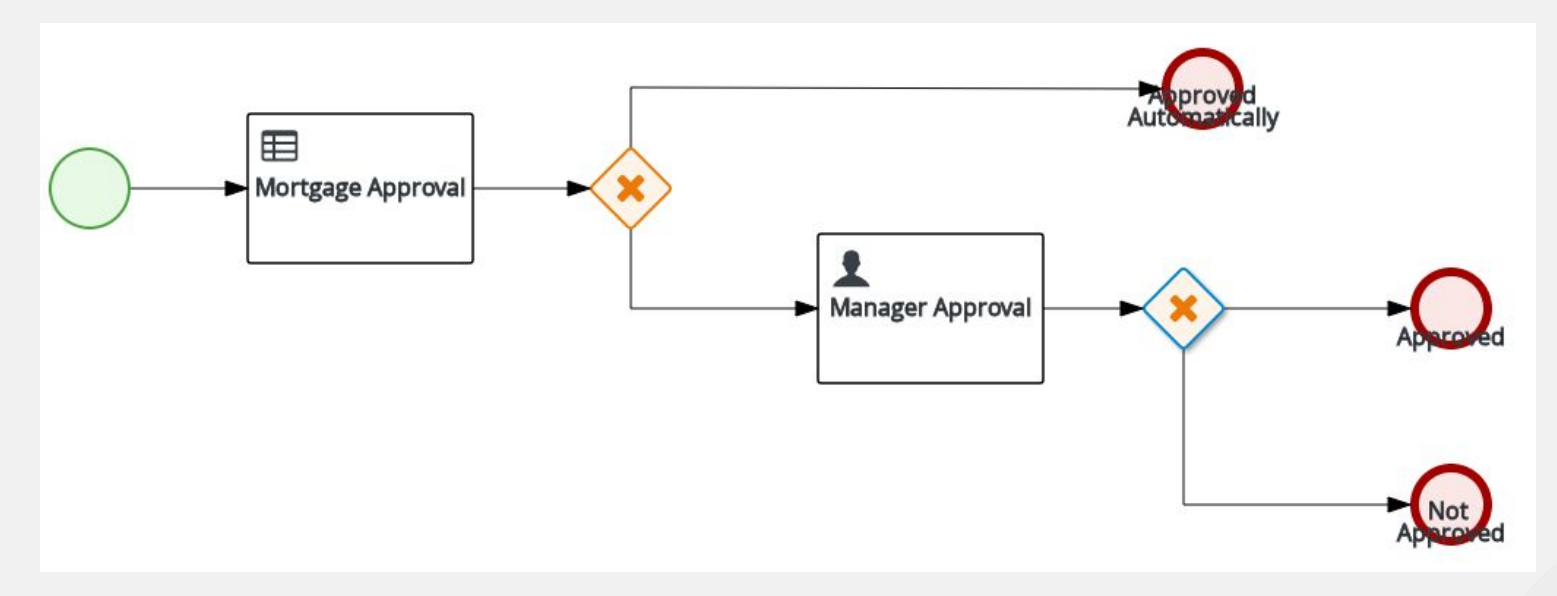

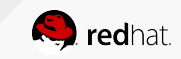

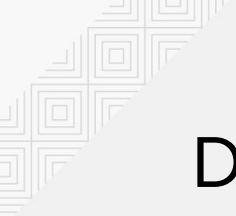

### Data Object Person

- □ Create this type using Data Object asset.
- □ Add field **age** of type **Integer** to it.

| Person.java - Data Objects 🗸 |        |         |             |  |  |  |  |  |
|------------------------------|--------|---------|-------------|--|--|--|--|--|
| Model Overview               | Source |         |             |  |  |  |  |  |
| Person                       |        |         | + add field |  |  |  |  |  |
| Identifier                   | Label  | Туре    |             |  |  |  |  |  |
| age                          |        | Integer | 1 Delete    |  |  |  |  |  |

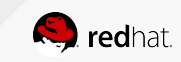

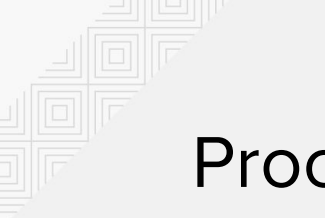

#### **Process variables**

- Create 3 process variables:
  - **price** of type **Integer**
  - approved of type Boolean
  - **person** of type **Person**

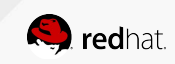

#### DMN

- Create a DMN asset.
- Add 2 DMN Input Data nodes:
  - **price** of type **number**
  - **age** of type **number**
- Add **mortgageApproved** DMN Decision node of type boolean and click on a small edit icon near the node.
- Click on Select expression and choose Decision Table. Configure it like on the picture.
- Save your DMN.

#### mortgageApproved price age F Description (number) (number) (boolean) <5000 true 1 Everybody can have 5000 <10000 > 25 true 2 Only age 26 and up can have up to 10000

false

# price age

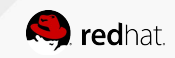

#### mortgageApproved (Decision Table)

3

## Mortgage Approval Business Rule Task

#### Select DMN as Rule Language.

- Fill in the namespace, it can be found when clicking on DMN canvas and then on Diagram properties.
- Decision Name is **mortgageApproved**.
- DMN Model Name is the name of your DMN file (without .dmn extension).
- Configure data assignments:
  - □ Inputs:
    - **price** of type **Integer** from source **price**.
    - **age** of type **Integer** from source **#{person.age}**.
  - Outputs:
    - □ mortgageApproved of type Boolean with target approved.

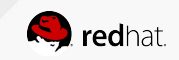

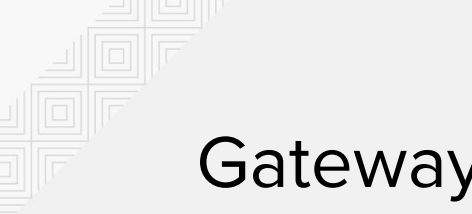

#### Gateways

Configure the gateways as on the picture:

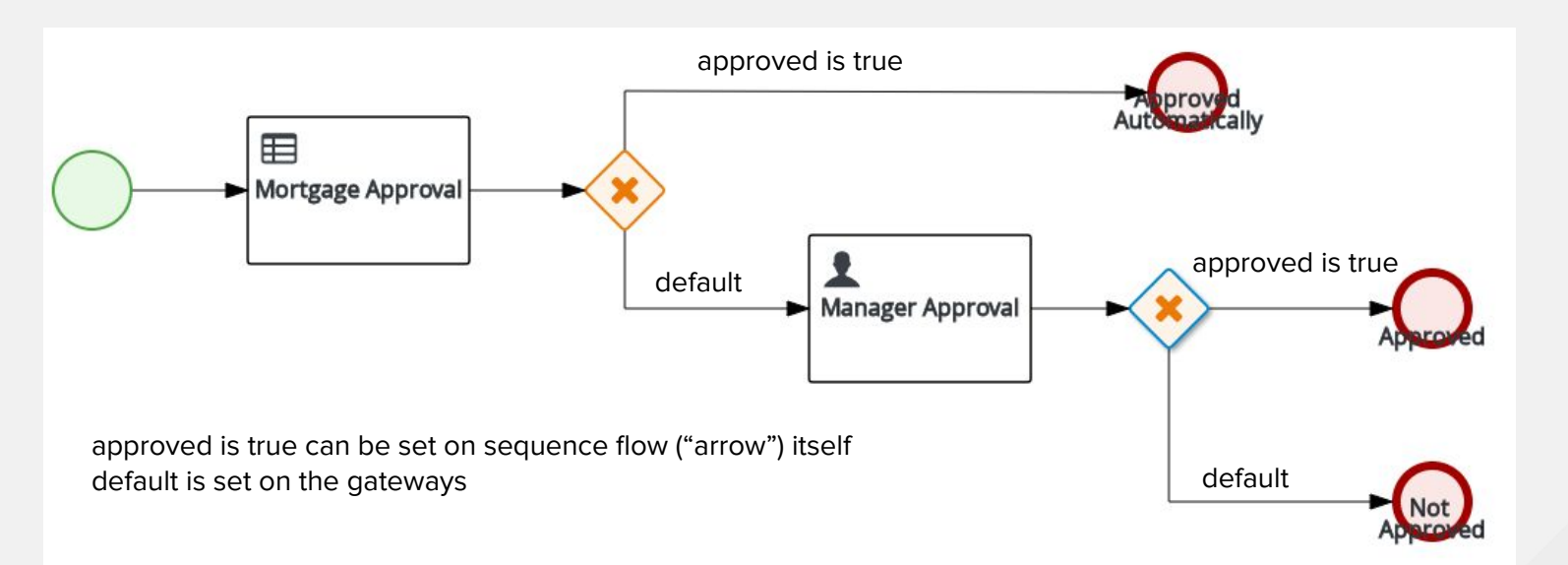

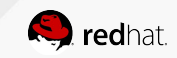

#### Manager Approval Human Task

#### Configure data assignments:

- Inputs:
  - **price** of type **Integer** from source **price**.
  - **person** of type **Person** from source **person**.
- Outputs:
  - **approved** of type **Boolean** with target **approved**.
- Assign the task to the actor **wbadmin**.

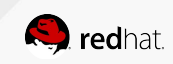

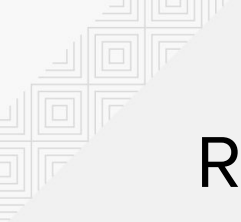

#### **Run the Process**

Congratulations! You can now run your process and verify that it works.

- □ If you have spare time, you can try to fine-tune the forms:
  - Process form shouldn't have **approved** field visible.
  - **price** and **age** should be required fields.
  - Manager Approval task can have price and age as input (data assignment) which would mean they will be available for manager to review when completing the task. After you changed the assignment, regenerate forms to propagate all changes you made. Be sure that these two fields are read-only as a manager can only change the approved field.

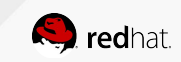

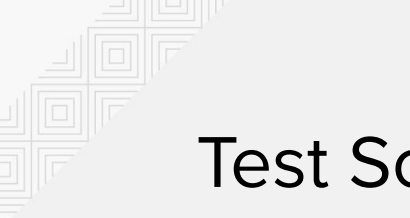

#### **Test Scenario**

#### □ If you want, you can try creating **Test Scenario** asset.

- □ Add Asset of type **Test Scenario**.
- Select **Source type** of DMN.
- Choose your DMN asset.
- Fill your test data and expected results.
- $\Box$  Run your test scenario using the play button.

| 🔒 testS        | cenario.scesim - Test Scenarios | Save Delete Rename Co | ppy 🕨 🔊 C 🛓 Latest Version ~ View Alerts 🖋 🗙 |                  |  |  |  |  |
|----------------|---------------------------------|-----------------------|----------------------------------------------|------------------|--|--|--|--|
| Model Overview |                                 |                       |                                              |                  |  |  |  |  |
| #              | Scenario description            | GIVEN                 |                                              | EXPECT           |  |  |  |  |
|                |                                 | age                   | price                                        | mortgageApproved |  |  |  |  |
|                |                                 | value                 | value                                        | value            |  |  |  |  |
| 1              | Insert value                    | 25                    | 7000                                         | false            |  |  |  |  |
| 2              | Insert value                    | 26                    | 7000                                         | true             |  |  |  |  |

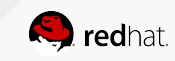